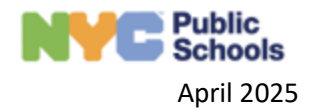

## How to Complete the Preschool Evaluation Summary

This guide provides step-by-step instructions on how to complete the Preschool Evaluation Summary in ATLAS. It explains how to navigate the dashboard, find the student, open the Preschool Evaluation Summary, edit the document, and submit it.

*Note*: Student data included in this reference guide is entirely fictional and has been created for training and support purposes only. Any resemblance to actual students is purely coincidental.

| Y 🕼 Dashbo                                                | oard >                  | < +                                                                                               |                                    |                                                |                                                                                             | - 0 ×                                                   |
|-----------------------------------------------------------|-------------------------|---------------------------------------------------------------------------------------------------|------------------------------------|------------------------------------------------|---------------------------------------------------------------------------------------------|---------------------------------------------------------|
| $\  \   \leftarrow \  \   \rightarrow  \  \   \mathbf{G}$ | ଲି 🔤 sedmsqa.s          | chools.nyc/dashboard                                                                              |                                    |                                                | ©¤                                                                                          | 옥 ☆ 끄 🔹 :                                               |
| Public<br>Schools                                         | pecial Education Data N | Aanagement System                                                                                 |                                    | Student • Search                               | ٩                                                                                           | Sedms1 Sedms     Kog Out)     Chairperson               |
| My<br>Caseload                                            |                         | Im                                                                                                | portant KPI                        | Agenda                                         |                                                                                             |                                                         |
| EI<br>Transition                                          | Students                |                                                                                                   |                                    |                                                | + Add R                                                                                     | eferrel Export to Excel                                 |
| A<br>WaitList                                             | My Caseload Referrals   | Evaluations IEP Placement                                                                         | 0                                  | Sort<br>By                                     | Due Date                                                                                    | Advanced Filters                                        |
| Reports                                                   | initial                 | SEROROVAG7, N73 (Unassigned)<br>NYCID: 283415798   DOB: 08/18/2019<br>DBN:   Datriet: District 24 | Eveluation Bile<br>CSE Location 02 | Activity<br>Placement Completed                | Due Date Complianc<br>Sequest<br>08/2.9.26<br>(31 Days)                                     | e Dere Actions<br>Placement:<br>24                      |
|                                                           | Initial                 | RASHVDASH80, MMMA69<br>NYCD: 101083082 [ Doll: 01/25/2020<br>DBH:   Diarriet: Diarriet 24         | Excludion Die                      | Autory<br>Pending Evaluation                   | Due Date<br>Schedule<br>08/30/20<br>138 Days<br>Request<br>08/30/20<br>138 Days<br>138 Days | nDais<br>IEP Meeting:<br>Ad<br>Placement:<br>24         |
|                                                           | initial                 | AIANNAZARB3, LILY76<br>Nvicio: Isoleo7328   Cole: 6/(71/2019<br>DBN:   District: District 31      | Contraction Sile                   | Anthry<br>Pending Evaluation                   | Due Date Complianc<br>Request<br>10/02/20<br>171 Days1<br>Schedule<br>10/02/20              | e Dale Actions<br>Vacement:<br>26<br>VEP Meeting:<br>24 |
|                                                           | Initial                 | MMIN82, ISHA69<br>NYCID: 101117461   DOB: 07/24/2020<br>DBN:   District: District: 07             | Evaluation Site                    | Addivity<br>Social History Package In<br>Draft | UT Days)                                                                                    | • Date Actions                                          |
|                                                           |                         |                                                                                                   | Copyright @ 2023 New York City Pr  | s.ec.s.                                        |                                                                                             |                                                         |

1. After you log into ATLAS, you will be directed to the **My Caseload** dashboard.

2. From your dashboard, search for the student for whom you wish to create the Preschool Evaluation Summary Report

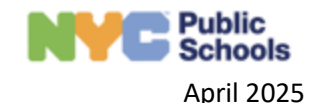

| Public<br>Schools | Special Education Data N | Management System                                                                           |                                 | Student • Search                               |          | م 🕲 😒 Sed<br>Cha                                                                                                    | ims1 Sedms (Log Out)<br>iirperson |
|-------------------|--------------------------|---------------------------------------------------------------------------------------------|---------------------------------|------------------------------------------------|----------|----------------------------------------------------------------------------------------------------|-----------------------------------|
| My<br>Caseload    | Students                 |                                                                                             |                                 |                                                |          | + Add Referral Expo                                                                                                  | rt to Excel                       |
| EI<br>Transition  | My Caseload Referrals    | Evaluations IEP Placement                                                                   |                                 | Sort By Student Name                           | ▼ Due Da | ate • Advanc                                                                                                    | ced Filters                       |
| B<br>Reports      | Initial                  | elseei, anii<br>NYGID: 242333022   DOB: 07/25/2020<br>DBN: BBMB01   District: District 10   | Evaluation Site<br>YELED VYALDA | Activity<br>Pending Evaluation                 | Due Date | Compliance Date<br>Request Placoment:<br>11/12/2024<br>(57 Days)<br>Schedule (EP Meeting:<br>11/12/2024<br>(57 Days) | Actions                           |
|                   | Initial                  | titgge, anil<br>NYCID: 242333026   DOB: 07/25/2020<br>DBN: 88M801   District: District 10   | Evaluation Site<br>YELED VYALDA | Activity<br>Social History Package In<br>Draft | Due Date | Compliance Date                                                                                                    | Actions                           |
|                   | inital                   | Mathurr, Kirann<br>NYGD: 242334147   DOB: 01/01/2021<br>DBN: 88M801   District: District 14 | Evaluation Site<br>YELED VYALDA | Activity<br>Pending Evaluation                 | Due Date | Compliance Date<br>Schedule ICP Meeting:<br>11/26/2024<br>(71 Days)<br>Request Placement:<br>11/26/2024<br>(71 Days) | Actions                           |

3. Once you have found the student for whom you would like to complete the Preschool Evaluation Summary Report for click on the blue "Actions" button on the right side of their row.

*Note:* To create the Preschool Evaluation Summary Report, all evaluations **must be finalized for the student.** To check if all evaluations have been finalized, review the assessment planning panel for the student. For more guidance on the assessment planning panel refer to <u>5.2 How to Navigate Assessment Planning</u>.

| Students              |                                                                                          |                                  |                          |                                                                     | + Add Referral Export to Excel                                  |
|-----------------------|------------------------------------------------------------------------------------------|----------------------------------|--------------------------|---------------------------------------------------------------------|-----------------------------------------------------------------|
| My Caseload Referrals | Evaluations IEP Placement                                                                |                                  | Sort<br>By Student N     | ame • Activity                                                      | Due Date   Advanced Filters                                     |
| Initial               | ayanya84, nonyhony65<br>Student ID: 242347046   DOB:<br>01/01/2021<br>DBN:   District 07 | Evaluation Site<br>YELED V'YALDA | Activity<br>IEP In Draft | Activity Due Date<br>Finalize IEP:<br>12/24/2024<br>(-22 Days Left) | Compliance Date<br>Request Placement:<br>01/21/2025<br>(6 Days) |
| H 4 1 ≻ H P           | age 1 of 1 10 • items pe                                                                 | r page                           |                          |                                                                     | 1 - 1 of 1 item                                                 |

4. Scroll down to the Evaluation section and click on Create Pre School Summary. This action will not become available until all assessments have been finalized.

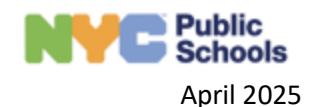

| Sort By      | Student Name 🔻                            | Activity Due Date <ul> <li>Advanced Filters</li> </ul>                                                                    | ride feedback |
|--------------|-------------------------------------------|----------------------------------------------------------------------------------------------------|---------------|
| Activity     | Activity Due Da                           | ate Compliance Date                                                                                                    |               |
| IEP In Draft | Finalize IE<br>12/24/2024<br>(-22 Days Le | View PWN<br>Evaluation<br>Remove from MDE Worklist<br>Create Pre School Summary<br>Assessment Planning<br>Cancel Meetings |               |
|              |                                           | View Social History Package                                                                                               |               |

5. You will be directed to the Preschool Evaluations Summary Report. Complete all required sections of the form; including agency information, contact information, summary of findings, and recipient.

| Public<br>Schools             | Student • Search Q 😯 🚾 Nikkeba Miller (Log Ou                                                                    |
|-------------------------------|----------------------------------------------------------------------------------------------------|
| â                             | Preschool Evaluation Summary Report                                                                              |
| My<br>Caseload                | Date(s) of Assessment                                                                                            |
| <b>††</b><br>El<br>Transition | Physical Examination - 12/10/2024     ClassroomObservation - 12/10/2024     PsychologicalAssessment - 12/10/2024 |
|                               | Social History Evaluation - 12/10/2024                                                                           |
| Reports                       | Agency                                                                                                    |
|                               | Agency Name *                                                                                                    |
|                               | Street Address 2                                                                                                 |
|                               | City     State     V     Zip                                                                                     |
|                               | Contact Person<br>Telephone Number                                                                               |
|                               | Contact Person Name*     Country Of Residence     School District Name                                           |

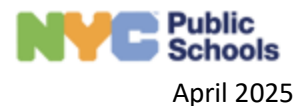

- 6. After you have completed all sections of the Preschool Summary Report, navigate to the bottom of the page to complete the form.
  - Press Cancel to cancel the form. This will delete all information within the Preschool Evaluation Summary Report.
  - Press Save to save your work and return to the Preschool Evaluation Summary Report later.
  - Press Submit to submit and finalize the Preschool Evaluation Summary Report.

| Recipient<br>Recipient Contact<br>Primary | Full Name of Parent/Guardian | Relationship | Written Language | ¥      |
|-------------------------------------------|------------------------------|--------------|------------------|--------|
|                                           |                              |              | Cancel Save      | Submit |